入返金処理

セコム OWEL 連携版

2024.4.8

(株)システムクレオ

#### 変更履歴

| ORCA  | Ver    | 更新日    | 頁 | 修正内容 |
|-------|--------|--------|---|------|
| Web 版 | 5.2.00 | R6.4.8 |   | 新規作成 |
|       |        |        |   |      |

# 個別入金の方法(診療日ごとの入金方法)

1. 業務メニューより 23収納登録 を開き、該当の患者様を呼び出します。

| (S02)収納登録-請求一覧 - クレ | レオクリニック Yorma | ister]   |             |                 |                     |              |                                          |        |       |         |
|---------------------|---------------|----------|-------------|-----------------|---------------------|--------------|------------------------------------------|--------|-------|---------|
| 0000001             | 24            | オタロウ     |             |                 | 男                   |              |                                          |        |       |         |
| H30. 4              | クレ            | 才 太郎     |             |                 | H 3. 5.18           | 00 全科        |                                          | ▼ 0 全部 | • 再   | 計算該当者一覧 |
| 0 収納一覧(月)           | ▼ 0 伝票番号0     | の小さい順    | •           |                 |                     |              |                                          |        |       |         |
| 番号 伝票番号             | 診療科 入外        | 保険       | 負担<br>30% ト | 発行日<br>130_4_18 | 診療日                 | 請求会          | 2. 2. 2. 2. 2. 2. 2. 2. 2. 2. 2. 2. 2. 2 | 夏 未収金  | 額     | 大態      |
| 2 0000010 内部        | 8<br>8<br>夕   | 協会       | 30% F       | 130. 4.21       | H30. 4.21           | 850          | 1,000                                    | 850    | 床入金   |         |
|                     |               |          |             |                 |                     |              |                                          |        |       |         |
|                     |               |          |             |                 |                     |              |                                          |        |       |         |
|                     |               |          |             |                 |                     |              |                                          |        |       |         |
|                     |               |          |             |                 |                     |              |                                          |        |       |         |
|                     |               |          |             |                 |                     |              |                                          |        |       |         |
|                     |               |          |             |                 |                     |              |                                          |        |       |         |
|                     |               |          |             |                 |                     |              |                                          |        |       |         |
|                     |               |          |             |                 |                     |              |                                          |        |       |         |
|                     |               |          |             |                 |                     |              |                                          |        |       |         |
|                     |               |          |             | 1               |                     |              |                                          |        |       |         |
|                     |               |          |             | 1               |                     |              | r 🛨 uto                                  |        |       | - ~     |
|                     |               |          |             | <u> </u>        |                     |              | 「木収一                                     | 寛」を押   | りと木坝  | X金 _    |
| 選択番号 2              |               |          |             |                 |                     |              | 嫡 キナー                                    | ├過⋏全   | 痴のある  | 5 -     |
| 一括再計算は平成30年         | 4月が対象と        | なります。    |             |                 | 平成                  | 30年 4月       | 的のに                                      |        |       |         |
|                     |               |          |             | 禾县 詰            | <b>北</b> 今 <b>柘</b> | 1 令類         | べてのテ                                     | ータを君   | 長示しま  | d l     |
| 調整金1                | -             |          | 【八畫】        | 1 8             | 50                  | K TE BR      |                                          |        |       | -       |
| 請求額                 | -             |          |             |                 |                     |              | 7                                        |        |       |         |
| 入金額                 | 入金方法 01       | 現金       |             |                 |                     |              | 1/                                       |        |       |         |
| 処理日 H30.4.21        |               |          |             | •               |                     |              |                                          |        |       | *       |
| 請求書 0 発行しない         | ▼ 明           | 細書 0 発行し | ない・         |                 |                     |              |                                          |        |       |         |
| 外来月別 再発行            | 請求取消          | 一括再計算    | 入金          | 一括入金            | 返金                  | <b>二〇冊2世</b> | 請求確認                                     | 支払証明   | 明細書印刷 | 請求書印刷   |
| 戻る クリア              | 前回患者          | 再計算      | 履歴修正        | 前月              | 次月                  | 未収一覧         | 氏名検索                                     | 予約登録   | 受付一覧  | 登録      |

2. 未入金の診療日をクリックすると、画面下部に【入金】が表示されます。

# 3. 入金額欄に入金額を入力し Enter を押し、必要に応じて処理日を変更し 登録(F12) を

| 0000013                                                                                   |                          |          | ナガタ          | テスト |   |     |                      | 女                      |                                      |                                     |                        |                |       |     |
|-------------------------------------------------------------------------------------------|--------------------------|----------|--------------|-----|---|-----|----------------------|------------------------|--------------------------------------|-------------------------------------|------------------------|----------------|-------|-----|
| H25. 9                                                                                    |                          |          | 永田 ラ         | テスト |   |     |                      | S50. 9. 8              | 00 全科                                |                                     | ▼ 0 全部                 | •              | 再計算該当 | 者一覧 |
| 0 収納一覧(                                                                                   | (月)                      | ▼ 0 伝票   | 香号順          | -   |   |     |                      |                        |                                      |                                     |                        |                |       |     |
| 番号 作                                                                                      | 伝票番号                     | 診療科      | 入外           | 保   | 険 | 負担  | 発行日                  | 診療日                    | 請求金額                                 | 入金額                                 | 未収金額                   |                | 状態    | 1   |
| 00000                                                                                     | 072                      | 内科       | 外            | 国保  |   | 30% | H25. 9.12            | H25. 9.12              | 370                                  |                                     | 370                    | 未入金            |       |     |
| 訳番号                                                                                       | 11                       |          |              |     |   |     |                      |                        |                                      | 未収額:外来                              | 370                    | 入院             |       | •   |
|                                                                                           | 1                        | 日が対象とたりに |              |     |   |     |                      |                        | 亚成 25年 0日達                           | 未収額:外来                              | 370                    | 入院             |       | •   |
| 副択番号   話再計算は平                                                                             | <br>平成 2 5年 9            | 月が対象となり  | ŧŦ.          |     |   |     |                      |                        | 平成25年 9月請                            | 未収額:外来<br>求額計:外来                    | 370<br>370             | 入院             |       | •   |
| 聖沢番号 香再計算は平                                                                               | ]<br>平成 2 5年 9           | 月が対象となり  | ŧŦ.          |     |   | [入金 | 2) 番号 ;              | ‴<br>請求金額 ♪            | 平成25年 9月請                            | 未収額:外来<br>求額計:外来                    | 370<br>370<br>状態       | 入院             | 入金方法  | 4   |
| ■択番号<br>舌再計算は平<br>整金1<br>整金2                                                              | 1<br>平成25年 9             | 月が対象となり  | ŧŦ.          |     |   | [入金 | 2) 番号 j<br>1 3       | III<br>請求金額 ク<br>370   | 平成25年 9月請<br>入金額 処5<br>H25.9.1;      | 未収額:外来<br>求額計:外来<br>四<br>請求・        | 370<br>370<br>状態<br>未収 | 入院             | 入金方法  | 4   |
| <ul> <li>- 提択番号</li> <li>- 居再計算(は平</li> <li>- 登金1</li> <li>- 登金2</li> <li>- 校額</li> </ul> | 1<br>平成 2 5 年 9          | 月が対象となり  | ŧŦ.          |     |   | [入金 | 2) 番号 j<br>1 3       | Ⅲ<br>請求金額 2<br>370     | 平成 2 5年 9月請<br>(全額 / 处现<br>H25. 9.1) | 未収額:外来<br>求額計:外来<br>101             | 370<br>370<br>状態<br>未収 | 入院<br>入院<br>現金 | 入金方法  | •   |
| 銀沢番号 (<br>話再計算は平<br>盗金1 (<br>竖金2 (<br>校額 (<br>金領 ()))                                     | <u>1</u> ]<br>平成 2 5 年 9 | 月が対象となり: | ます。<br>01 現金 | ÷   |   | (λ± | 2) 番号 ;<br>1 · · · · | '''<br>靖求金額   ス<br>370 | 平成 2 5年 9月請<br>(全額 / 処5<br>H25.9.1;  | 未収額:外来<br>求額計:外来<br>門<br>調求・<br>請求・ | 370<br>370<br>状態<br>未収 | 入院<br>入院<br>現金 | 入金方法  | •   |

### 4. 右側の履歴に、入金額が追加されたことを確認出来たら完了です。

| 調整金1  |     |      |       |      | 番号   | 請求金額 | 入金額  | 処理日                    | 状態          | ;    | 入金方法 |
|-------|-----|------|-------|------|------|------|------|------------------------|-------------|------|------|
| 調整金 2 |     |      |       |      | 1 2  | 370  | 370  | H25. 9.12<br>H25. 9.12 | 請求・未収<br>入金 |      | •    |
| 請求額   |     |      |       |      |      |      |      |                        |             |      |      |
| 入金額   |     | 入金方法 |       | -    |      |      |      |                        |             |      |      |
| 処理日   |     |      |       |      | •    |      |      |                        |             |      | •    |
| 外来月別  | 再発行 | 請求取消 | 一括再計算 | 入金   | 一括入金 | 返金   | 入金取消 | 請求確                    | 認支払証明       | 再印刷  | 処理結果 |
| 戻る    | クリア | 前回患者 | 再計算   | 履歴修正 | 前月   | 次月   | 未収一覧 | 氏名検                    | 索    予約登録   | 受付一覧 | 登録   |

# 一括入返金の方法

未収額や過入金額を一括で入返金する方法です。

1. 収納登録画面で該当患者様を呼び出し、一括入金(Shift+F6)を選択します。

|                                                                                                    |             | クレ                                      | オ タロウ      |    |     |                        | 男                      |                         |                      |                                                                                                    |                      |          |             |
|----------------------------------------------------------------------------------------------------|-------------|-----------------------------------------|------------|----|-----|------------------------|------------------------|-------------------------|----------------------|----------------------------------------------------------------------------------------------------|----------------------|----------|-------------|
| 5. 1                                                                                                    |             | クレ                                      | オ 太郎       |    |     |                        | S15. 5.10              | 00 全種                   | 4                    |                                                                                                    | ~ 0 全部               | ~        | 再計算該当者一     |
| 収納一覧 (月)                                                                                                    |             | 0 伝票番号の                                 | 小さい順       | ~  |     |                        |                        |                         |                      |                                                                                                    |                      |          |             |
| 号 伝票                                                                                                    | <b>昨号 1</b> | 診療科 入                                   | 外          | 保険 | 負担  | 発行日                    | 診療日                    |                         | 請求金額                 | 入金額                                                                                                    | 未収金額                 | [        | 状態          |
| 0011098                                                                                                    | 内科          | 外外                                      | 後期高齢       | 者  | 10% | R 5. 1.10<br>R 5. 1.20 | R 5. 1.10<br>R 5. 1.20 |                         | 960                  |                                                                                                    | 960                  | 未入金      | CA08 - 0003 |
|                                                                                                    |             |                                         |            |    |     |                        |                        |                         |                      |                                                                                                    |                      |          |             |
|                                                                                                    |             |                                         |            |    |     |                        |                        |                         |                      |                                                                                                    |                      |          |             |
|                                                                                                    |             |                                         |            |    |     |                        |                        |                         |                      |                                                                                                    |                      |          |             |
|                                                                                                    |             |                                         |            |    |     |                        |                        |                         |                      |                                                                                                    |                      |          |             |
|                                                                                                    |             |                                         |            |    |     |                        |                        |                         |                      |                                                                                                    |                      |          |             |
|                                                                                                    |             |                                         |            |    |     |                        |                        |                         |                      |                                                                                                    |                      |          |             |
|                                                                                                    |             |                                         |            |    |     |                        |                        |                         |                      |                                                                                                    |                      |          |             |
|                                                                                                    |             |                                         |            |    |     |                        |                        |                         |                      |                                                                                                    |                      |          |             |
|                                                                                                    |             |                                         |            |    |     |                        |                        |                         |                      |                                                                                                    |                      |          |             |
|                                                                                                    |             |                                         |            |    |     |                        |                        |                         |                      |                                                                                                    |                      |          |             |
|                                                                                                    |             |                                         |            |    |     |                        |                        |                         |                      |                                                                                                    |                      |          |             |
|                                                                                                    |             |                                         |            |    |     |                        |                        |                         |                      |                                                                                                    |                      |          |             |
|                                                                                                    |             |                                         |            |    |     |                        |                        |                         |                      |                                                                                                    |                      |          |             |
|                                                                                                    |             |                                         |            |    |     |                        |                        |                         |                      |                                                                                                    |                      |          |             |
|                                                                                                    |             |                                         |            |    |     |                        |                        |                         |                      |                                                                                                    |                      |          |             |
|                                                                                                    |             |                                         |            |    |     |                        |                        |                         |                      |                                                                                                    |                      |          |             |
|                                                                                                    |             |                                         |            |    |     |                        |                        |                         |                      |                                                                                                    |                      |          |             |
|                                                                                                    |             |                                         |            |    |     |                        |                        |                         |                      |                                                                                                    |                      |          |             |
|                                                                                                    |             |                                         |            |    |     |                        |                        |                         | **                   | 1 401 . Jul 110                                                                                                    | 2.840                | 1 80     |             |
| 番号                                                                                                    |             |                                         |            |    |     |                        |                        |                         | 未收                   | 2額:外来                                                                                                    | 2,810                | 入院       |             |
| 番号<br>計算は令和                                                                                                    | 5年 1月#      | が対象となります                                | <b>t</b> . |    |     |                        |                        | 令和 55                   | 未収<br>年 1月請求額        | 2額:外来<br>[計:外来                                                                                                    | 2,810<br>2,810       | 入院入院     |             |
| 番号<br>【計算は令和                                                                                                    | 5年 1月#      | が対象となります                                | f.         |    |     |                        |                        | 令和 5:                   | 未収<br>年 1月請求名        | ₹400 (100 - 100 - 1 | 2,810<br>2,810       | 入院入院     |             |
| 番号<br>【計算は令和<br>≿1                                                                                                    | 5年 1月#      | が対象となります                                | ŧ.         |    |     | **                     | 請求会紹                   | 令和 55<br>入金額            | 未心<br>年 1月請求名<br>処理日 | 2額:外来<br>1計:外来                                                                                                    | 2,810<br>2,810<br>状態 | 入院       | 入金方法        |
| 番号<br>【計算は令和<br>21                                                                                                    | 5年 1月#      | が対象となります                                | <b>t.</b>  |    |     | 番号                     | 對求金額                   | 令和 5:<br>入金額            | 未<br>年 1月請求名<br>処理日  | 2額:外来<br>【計:外来                                                                                                    | 2,810<br>2,810<br>伏態 | 入院       | 入金方法        |
| 番号<br>計算は令和<br>21<br>22                                                                                                    | 5年 1月#      | が対象となりま                                 | ŧ.         |    |     | 番号                     | 請求金額                   | 令和 5:<br>入金額            | 未収<br>年 1月請求名<br>処理日 | ₹ 2 1 1 1 1 1 1 1 1 1 1 1 1 1 1 1 1 1 1                                                                                                    |                      | 入院入院     | 入金方法        |
| 番号<br>計算は令和<br>21<br>22                                                                                                    | 5年 1月1      | が対象となりまう                                | t.         |    |     | 番号                     | 請求金額                   | 令和 55<br>入金額            | 未中<br>年 1月請求名<br>処理日 | 双額:外来<br>【計:外来                                                                                                    | 2,810<br>2,810<br>伏駿 | 入院入院     | 入金方法        |
| 番号<br>計算は令和<br>と1<br>22<br>間                                                                                                    | 5年 1月1      | が対象となりま?                                | ŧ.         |    |     | ***                    | 請求金額                   | 令和 5:<br>入金額            | 未电<br>年 1月請求名        | 2額:外来<br>計:外来                                                                                                    | 2,810<br>2,810<br>伏態 | 入院       | 入金方法        |
| 番号<br>計算は令和<br>注1<br>注2<br>調<br>調<br>調                                                                                                    | 5年 1月/      | が対象となります                                | f.         |    |     | 番号                     | 請求金額                   | 令和 5:<br>入金額            | 未収<br>年 1月請求名<br>    | ∇額:外来<br>【計:外来                                                                                                    | 2,810<br>2,810<br>状態 | 入院       | 入金方法        |
| 番号<br>【計算は令和<br>21<br>22<br>【<br>【                                                                                                    | 5年 1月/      | が対象となりま<br>う<br>入金方法                    | ţ.         |    |     | <b>番号</b>              | <b>請求金額</b>            | 令和 5:<br>入金額            | 未収<br>年 1月請求約<br>処理日 | 2額:外来<br>【計:外来                                                                                                    | 2,810<br>2,810<br>秋態 | 入院入院     | 入金方法        |
| 番号<br>算計算は令和<br>21<br>22<br>1<br>1<br>1                                                                                                    | 5年 1月1      | が対象となりま<br>入金方法                         | す。<br>月細書  |    |     | <b>#9</b>              | 許求金額                   | 令和 5:<br>入金額            | 未<br>1月請求名<br>       | (額 : 外来<br>[計 : 外来                                                                                                    | 2,810<br>2,810<br>状態 | 入院<br>入院 | 入金方法        |
| 番号       雪計算は令和       左1       左2       圓       圓       □       □       □       □       □       □       □       □       □       □       □       □       □       □       □       □       □       □       □       □       □       □       □       □       □       □       □       □       □       □       □       □       □       □       □       □       □       □       □       □       □       □       □       □       □       □       □       □       □       □       □       □       □       □       □       □       □       □       □       □       □       □   < | 5年 1月/      | が対象となります<br>入金方法<br>単一一目<br>第4000 第4000 | す。<br>月細書  |    | 14  | 番号<br><                | 請求金額                   | 令和 5:<br>入金額<br>3.40001 | 朱山<br>年 1月請求名<br>処理日 | 2.额:外来<br>【計:外来                                                                                                    | 2,810<br>2,810<br>状態 | 入院 入院    | 入金方法        |

2.「一括に入金処理を行う」にチェックを入れ、「2 診療年月を指定する」を選択し一括入金処理を 行う年月を入力します。

※全データを入返金処理する場合は「1 診療年月を指定しない」を選択します。

10 (000)(2)(注意時) (43) 今天夜 りょう

| 0030                     | 12                                                                                          | 3                                                | フレオ 太  | 郎              |                      |                                                                                                  | 0 全部 🛛 👋                                       |                                                                          |                                      |       |
|--------------------------|---------------------------------------------------------------------------------------------|--------------------------------------------------|--------|----------------|----------------------|--------------------------------------------------------------------------------------------------|------------------------------------------------|--------------------------------------------------------------------------|--------------------------------------|-------|
| 睛号                       | 伝票番号                                                                                        | 診療科                                              | 入外     | 保険             | 負担(%)                | 発行日                                                                                              | 診療日                                            | 請求金額                                                                     | 未収金額                                 | 今回入金額 |
|                          | 0011098<br>0011099                                                                          | 内科<br>内科                                         | 外<br>外 | 後期高齢者<br>後期高齢者 | 10%<br>10%           | R 5. 1.10<br>R 5. 1.20                                                                           | R 5. 1.10<br>R 5. 1.20                         | 960<br>1.850                                                             | 960<br>1,850                         | ^     |
|                          |                                                                                             |                                                  |        |                |                      |                                                                                                  |                                                |                                                                          |                                      |       |
|                          |                                                                                             |                                                  |        |                |                      |                                                                                                  |                                                |                                                                          |                                      |       |
| 択番                       | ₩                                                                                           |                                                  | _      |                |                      |                                                                                                  | <b>办</b>                                       | 0 個別に発行<br>1 月毎に診療科・例<br>来 <sup>非</sup> 2 月毎に保険組合せ                       |                                      |       |
| 択番                       | 号                                                                                           | を行なう                                             |        |                | 外来 入会約               |                                                                                                  | 外                                              | 0 個別に発行<br>1月毎に診療科・例<br>2月毎に診療科例<br>3月毎にまとめてき                            |                                      |       |
| 択番                       | 号 一括に入金処理                                                                                   | を行なう                                             |        |                | 外来 入金翁               | I                                                                                                | 外<br>上限 2,810円<br>上限 0円                        | 0 個別に発行<br>1月毎に診療科・例<br>2月毎に保険組合せ<br>3月毎に診療科別に<br>4月毎にまとめて多<br>4月毎にまとめて多 |                                      |       |
| 訳番<br>①<br>1<br>2        | 号<br>一括に入金処理<br>伝票の古い未収」<br>診療年月を指定                                                         | を行なう<br>順に入金<br>する                               |        | R 5. 1         | · 外来 入金額<br>▼ 返金額    | I                                                                                                | 外<br>上限 2,810円<br>上限 0円                        | 0 個別に発行<br>1月毎に診療科・長<br>2月毎に診療科の<br>3月毎に診療科別<br>4月毎にまとめて身<br>4月毎にまとめて身   | R験組合せ別に発行<br>上別に発行<br>発行<br>8行<br>8行 | v     |
| 択番<br>①<br>1<br>2<br>〇   | 号<br>一括に入金処理<br>伝葉の古い未収<br>診療年月を指定<br>信別に収納を指                                               | を行なう<br>順に入金<br>する<br>定して入金処理                    | を行なう   | - ]_[R 5. 1    | ✓ 外来 入金額<br>返金額      | I                                                                                                | 外<br>上限 2,810円<br>上限 0円                        | 0 個別に発行<br>1月毎に診療料・損<br>2月毎に除液料の損<br>3月毎に家族相別に<br>4月毎にまとめて多<br>4月毎にまとめて多 | R族組合せ別に発行<br>2別に発行<br>- 発行<br>8行<br> | v     |
| <b>択番</b><br>●<br>■<br>2 | 号<br>一括に入金処理<br>伝票の古い未収<br>診療年月を指定<br>信別に収納を指<br>入金日 R                                      | を行なう<br>順に入金<br>する<br>定して入金処理<br>5. 2.21         | を行なう   | · ] [R 5. 1    | 外来 入金相<br>返金相<br>入金額 | 1                                                                                                | 外<br>上限 2,810円<br>上限 0円<br>1発行する               | 0 個別に発行<br>1月毎に診療科・長<br>2月毎に診療科別に<br>4月毎にまとめて多<br>4月毎にまとめて多              | 膝髄着合せ別に発行<br>生別に発行<br>発行<br>各行<br>   | v     |
| 訳番<br>1<br>2<br>()       | 号       一括に入金処理       伝票の古い未収       診療年月を指定       個別に収納を指       入金日     R       入金方法     02 | を行なう<br>順に入金<br>する<br>定して入金処理<br>5.2.21<br>2月まとめ | を行なう   | ·] R 5. 1      | 小来 入金相<br>返金相<br>入金額 | [<br>]<br>]<br>]<br>]<br>]<br>]<br>]<br>]<br>]<br>]<br>]<br>]<br>]<br>]<br>]<br>]<br>]<br>]<br>] | 外<br>上限 2,810円<br>上限 0円<br>1発行する<br>4月毎にまとめて発行 | 0 個別に発行<br>1月毎に診療科・長<br>2月毎に診療科別に<br>4月毎にまとめて多<br>4月毎にまとめて多              |                                      | v     |

※入金日は作業日になっていますので、任意の日付に変更する場合は修正を行って下さい。
※請求書兼領収書を「1 発行する」に設定すると入金済みの領収書を発行できます。発行の方法はいくつかあり、外来分発行方法を「0 個別に発行」に設定すると診療歴毎に領収書を発行します。

3. <u>-括入返金(F9)</u>を押し<u>登録(F12)</u>を押すと、確認画面が表示されます。<u>OK</u>で進むと、

入返金処理が完了となります。

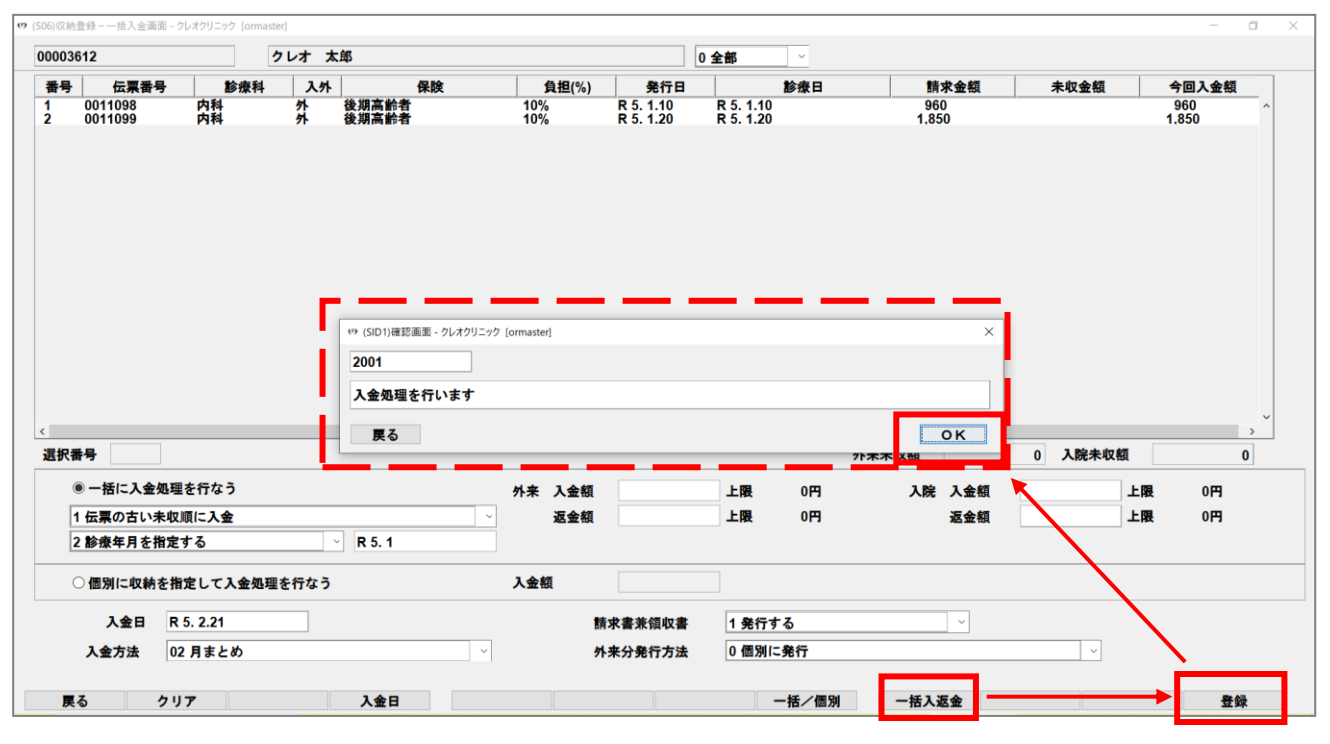

### ☆領収書イメージ※「個別に発行」を選択していたので診療歴毎に領収書が発行されました。

| макы рам от-                | 17,100                 |             |               | <u>7617 P</u>     | M 34 2 <u>7210</u> | 1973A (-)     | 1111 0                                   |                            |            |                  | <u>7611 P</u>   | TPAN J- 27321 |
|-----------------------------|------------------------|-------------|---------------|-------------------|--------------------|---------------|------------------------------------------|----------------------------|------------|------------------|-----------------|---------------|
| 漓 クレオ ナ                     | 太郎                     | 木           | 兼 保障          | 融種類 後期            | 高齡者                | 氏名            | クレオ                                      | 太郎                         |            | 様                | 保険種類 後期         | 胡高齡者          |
| a者番号 0000361                | 2                      | 内科          |               | 目割合               | 1 割                | 患者番           | ; 00003                                  | 612                        | 内科         |                  | 負担割合            | 1 割           |
|                             | 保険適用                   | 保険適用外       | 文書料           |                   | 円                  |               |                                          | 保険適用                       | 保険適用外      | 文書               | 料               |               |
| 初 · 再 診 料                   | 140点                   | F           | 円 お薬代         |                   | 円                  | 初 -           | 再 診 料                                    | 131点                       |            | 円お薬              | 代               |               |
| 医学管理等                       | 13点                    | F           | 円 検査代         |                   | 円                  | 医学            | 管理等                                      | đi,                        |            | 円 検査             | 代               |               |
| 在宅医療                        | 点                      | F           | 9             |                   | 円                  | 在。            | 医療                                       | 点                          |            | 円                |                 |               |
| 投薬                          | 9 9点                   | F           | 7             |                   | 円                  | 投             | 莱                                        | 9 9点                       |            | 円                |                 |               |
| 注 射                         | 点                      | F           | 9             |                   | 円                  | 注             | 射                                        | 点                          |            | 円                |                 |               |
| 処 置                         | 点                      | F           | 4             |                   | 円                  | 処             | 置                                        |                            |            | H                |                 |               |
| 手術                          | 点                      | F           | -             |                   | 円                  | 手             | 術                                        |                            |            | 円                |                 |               |
| 麻酔                          | 点                      |             | 4<br>11 X C M |                   | H                  | 麻             | MP<br>                                   | <u>Å</u>                   |            | H 7.0            | bi-             |               |
| 使 宜                         | 431点                   | ŀ           | イー その他        | B - 11            | H                  | 横             | Ê                                        | 130点                       |            | 円 その             | 1E<br>#1. ⇒1.   |               |
| 四 係 彦 町                     | 280点                   |             | 1 日 3 四部部     | र तो<br>(सन्ध्रः) | H                  | 画 (           | : 11万円 117<br>11万円 117                   | 1,485点                     |            | <u>円</u><br>田 ※# | 到 計<br>時(田認)    |               |
| 特加利車門病法                     | 点<br>此                 | r           | 3634261       | (1314)            | H                  | 974<br>#5.563 | 市田成注                                     | <u>ار</u><br>بر            |            |                  | DF (1314)       |               |
| 前种杯炉 加速                     | 点<br>古                 | F           | コ 公費一番        | 移負担金              | 円                  | 林中            | 線装備                                      | <u>الر</u>                 |            | 口公費              | 一部負担金           |               |
| 成 引 秋 伯 <u>赤</u><br>扇 理 論 断 | <u>派</u><br>古          | F           | л<br>л 201 ¥  | 5 🕎               | щ                  | 100 ST        | 診断                                       | 4                          |            | P 3              | 整合              |               |
| 入院料等                        | 点                      |             | ч<br>ч        | 5 36              | 14                 | 7             | 料等                                       | di                         |            | <b>B</b>         | 205 205         |               |
|                             | 点                      | F           | -<br>4        |                   |                    |               |                                          |                            |            | B                |                 |               |
| 合計点数                        | 963点                   |             |               |                   |                    | 合 1           | 点数                                       | 1,845点                     | , r        |                  |                 |               |
|                             |                        |             | 今回請求額         |                   | 960円               |               |                                          |                            |            | 今回請求             | 額               | 1,850         |
| 保険分負担金額                     | 960円                   |             | 消費税(再揭)       |                   | 0円                 | 保険            | 負担金額                                     | 1,850円                     |            | 消費税(再排           | <b>}</b> )      | 0             |
|                             |                        |             | 前回請求額         |                   | 0円                 |               |                                          |                            | 1          | 前回請求             | 額               | 0             |
| 保険適用外金額                     | н                      |             | 合計請求額         |                   | 960円               | 保険            | 旧外金額                                     | н                          |            | 合計請求             | 額               | 1, 850        |
| 一 消費税(円%)<br>・ 領収書は再発行いたしか  | 円<br>ちますので、大切に保管して     | CT30.       | 今回入金額         |                   | 960円               | ※留収書          | <ul> <li>(円柄)</li> <li>は再発行いた</li> </ul> | 円<br>しかねますので、大切に保管し        | 」 (て下さい。   | 今回入金             | 額               | 1, 850        |
| 領収印なき領収書は無効<br>厚生労働省が定める診療  | です。<br>履酬や薬価等には、医療機能   | 関等が仕入れ時に負担す | る消費税が反映さ      | れています。            |                    | ※傾収<br>率厚生労   | なき領収書は<br>動省が定める                         | 無効です。<br>診療報酬や薬価等には、医療制    | 観等が仕入れ時に負担 | する消費税が反応         | <b>きれています</b> 。 |               |
| 熊本県                         | 熊本市中央区出水2-6            | 6 - 1 0     |               |                   | 領収印                |               | 熊                                        | 本県熊本市中央区出水2-               | 6 - 1 0    |                  |                 | 領収印           |
| 創造会                         | クレオクリニック               |             |               |                   |                    |               | 創                                        | 造会 クレオクリニック                |            |                  |                 |               |
| 院長<br>電紙(                   | クレオ 太郎<br>096-243-2005 |             |               |                   |                    |               | 院會                                       | 長 クレオ 太郎<br>話 096-243-2005 |            |                  |                 |               |
|                             |                        |             |               |                   | <u> </u>           |               |                                          |                            |            |                  |                 |               |
| MEMO                        |                        |             |               |                   |                    | MEMO          |                                          |                            |            |                  |                 |               |
|                             |                        |             |               |                   |                    |               |                                          |                            |            |                  |                 |               |
|                             |                        |             |               |                   |                    |               |                                          |                            |            |                  |                 |               |
|                             |                        |             |               |                   |                    |               |                                          |                            |            |                  |                 |               |
|                             |                        |             |               |                   |                    |               |                                          |                            |            |                  |                 |               |
|                             |                        |             |               |                   |                    |               |                                          |                            |            |                  |                 |               |

#### 返金方法

修正等で預かり金が発生した場合など、過入金の返金処理を個別で行う方法です。

1. 業務メニューより 23収納登録 を開き、該当の患者様を呼び出します。

2. 過入金(未収金額にマイナスがついているもの)に該当する診療日を選択し 返金(Shift+F7) を押します。

| 0000001                                                               |                        | クレ                                                                                  | オタロウ                 |                       |                                        | 男                                        |                                           |                                                     |                                |                        |         |
|-----------------------------------------------------------------------|------------------------|-------------------------------------------------------------------------------------|----------------------|-----------------------|----------------------------------------|------------------------------------------|-------------------------------------------|-----------------------------------------------------|--------------------------------|------------------------|---------|
| H30. 6                                                                |                        | クレ                                                                                  | オ太郎                  |                       |                                        | H 3. 5.18                                | 00 全科                                     |                                                     | ▼ 0全部                          | • 再                    | 計算該当者一覽 |
| 0 収納一覧                                                                | (月) ,                  | 0 伝票番号の                                                                             | の小さい順                | •                     |                                        |                                          |                                           |                                                     |                                |                        |         |
| 番号     伝票       1     000072                                          | · <b>蕃号 副</b><br>20 内科 | ≶療科 │ 入外<br>外                                                                       | <b>保険</b><br>協会      | 負担<br>  30%           | 発行日<br>H30. 6. 1                       | 診療日<br>H30.6.1                           | 請水金<br>1,070                              | 額 人金額<br>1,700                                      | 負 未収金<br>-630                  | 2額<br>入金済              | 大態      |
|                                                                       |                        |                                                                                     |                      |                       |                                        |                                          |                                           | 未収金額<br>表示され                                        | 頂に「-」;<br>にていま                 | がす。                    |         |
| 選択番号<br>一括再計算(よ                                                       | 1<br>平成3 0年            | 6月が対象と                                                                              | なります。                |                       |                                        | 平成                                       | 30年 6月請                                   | 未収額:外来<br>求額計:外来                                    |                                | 630 入院<br>070 入院       |         |
| 選択番号<br>一括再計算(よ<br>調整金 1<br>調整金 2                                     | 1<br>平成3 0年            | 6月が対象と                                                                              | なります。                |                       | 番号     請       1     1.       2     -6 | 平成<br> 求金額 / <i>7</i><br> 700 1.7<br> 30 | 30年 6月請<br>(金額 / 奴<br>H30.<br>H30.        | 未収額:外来<br>求額計:外来<br><u>A理日</u><br>6.1 誘療            | -<br>1,<br>:•入金<br>訂正          | 630 入院<br>070 入院<br>現金 | 金方法     |
| 選択番号<br>一括再計算(は<br>調整金 1<br>調整金 2<br>請求額<br>入金額                       | 1<br>平成3 0年            | 6月が対象と3                                                                             | なります。                |                       | 番号 請<br>1 1,<br>2 -6                   | 平成<br>「求金額 7<br>700 1.7<br>330           | 30年 6月請<br>(金額 / 如<br><sup>100</sup> H30. | 未収額:外来<br> 求額計:外来<br><u>A理日</u><br>6.1 請求<br>6.1 診療 |                                | 630 入院<br>070 入院<br>現金 | 金方法     |
| 選択番号<br>一括再計算(J<br>調整金 1<br>調整金 2<br>請求額<br>入金額<br>処理日                | 1<br>平成3 0年            | <ul> <li>6月が対象と</li> <li>入金方法</li> </ul>                                            | なります。                | ×                     | <u>番号</u> 請<br>1 1.<br>2 -e            | 平成<br> 求金額   7<br>700 1.7<br>30          | 30年 6月請<br>(金額 / 如<br><sup>100</sup> H30. | 未収額:外来<br> 求額計:外来<br><u>A理日</u><br>6.1 請求<br>6.1 影療 |                                | 630 入院<br>070 入院<br>現金 | 金方法     |
| 選択番号<br>一括再計算(<br>調整金 1<br>調整金 2<br>請求額<br>入金額<br>処理日<br>請求書          | 1<br>平成30年             | 6月が対象と<br>う<br>入金方法 明<br>・<br>明                                                     | なります。<br>細書          |                       | 番号 請<br>1 1.<br>2 - 6                  | 平成<br>i求金額 2<br>700 1.7<br>330           | 30年 6月請<br>金額 / 処<br><sup>700</sup> H30.1 | 未収額:外来<br>求額計:外来<br><u>A理日</u><br>6.1 請求<br>6.1 影療  | -<br>1,<br>:• 入金<br>訂正         | 630 入院<br>070 入院<br>現金 | 金方法     |
| 選択番号<br>一括再計算(<br>] 調整金 1<br>] 調整金 2<br>請求額<br>入金額<br>」<br>加理日<br>請求書 | 1<br>平成30年             | <ul> <li>6月が対象と</li> <li>入金方法</li> <li>・</li> <li>・</li> <li>明:<br/>請求取消</li> </ul> | なります。<br>細書<br>一括再計算 | ·<br>·<br>·<br>·<br>· | 番号 請<br>1 1.<br>2 - 6<br>· 一括入金        | 平成<br>i求金額 7<br>700 1.7<br>330           | 30年 6月請<br>金額 / 如<br><sup>700</sup> H30.1 | 未収額:外来<br>求額計:外来<br><u>L理日<br/>6.1</u> 請求<br>請求確認   | -<br>1,<br>:• 入金<br>訂正<br>支払証明 | 630 入院<br>070 入院<br>現金 | 金方法     |

3. 未収金額欄に表示されていた金額が消え、「入金済」となります。これで返金完了になります。

| 0000001 | 1     |                                                                                                    | クレオ タロウ 男 |                                                                                                    |                                                                                                    |                                                                                                    |                                                                                                    |                 |                                                                                                    |        |           |
|---------|-------|----------------------------------------------------------------------------------------------------|-----------|----------------------------------------------------------------------------------------------------|----------------------------------------------------------------------------------------------------|----------------------------------------------------------------------------------------------------|----------------------------------------------------------------------------------------------------|-----------------|----------------------------------------------------------------------------------------------------|--------|-----------|
| H30. 6  |       |                                                                                                    | クレス       | ナ 太郎                                                                                                    |                                                                                                    |                                                                                                    | H 3. 5.18                                                                                                    | H 3. 5.18 00 全科 |                                                                                                    | ▼ 0 全部 | ▼ 再計算該当者- |
| 0収納一    | 覧 (月) | ▼ 0 伝勇                                                                                                    | 裏番号の      | 小さい順 🔹                                                                                                    |                                                                                                    |                                                                                                    |                                                                                                    |                 |                                                                                                    |        |           |
|         | 云票番号  | 診療科                                                                                                    | 入外        | 保険                                                                                                    | 負担                                                                                                    | 発行日                                                                                                    | 診療日                                                                                                    | 請求金額            | 入金額                                                                                                    | 未収金額   | 状態        |
| 留ち  12  |       | A STATE OF THE OWNER OF THE OWNER OF THE OWNER OF THE OWNER OF THE OWNER OF THE OWNER OF THE OWNER OF THE OWNER |           | detroit and the second second s | and the second second se | the second second second second second second second second second second second second second second second se | and the second second second second second second second second second second second second second second second |                 | The second second second second second second second second second second second second second second second s |        |           |

※返金処理を行った作業日が入金日となります。入金日を変更したい場合は、右下の履歴の中から処理日を変更したい行を選択し、履歴修正(F5)を押し「処理日」を修正します。最後に、 登録(F12)を押します。

|   | 選択番号<br>一括再計算は令和 | 1<br>  6年 1月が対象となり | 〕ます。  |       |          |                    |       | 令和 6年                  | 未収額:外来<br>1月請求額計:外来 | 1    | 8000 入院<br>160 入院 |       |
|---|------------------|--------------------|-------|-------|----------|--------------------|-------|------------------------|---------------------|------|-------------------|-------|
|   | 調整金1<br>調整金2     |                    |       |       | 1        | ● 番号 請求金額<br>1 160 | 入金額   | 処理日 状態<br>6.1.21 建成,主印 | 日本と地                |      | 入金方法              |       |
| 3 | 請求額              |                    | 1.474 |       |          | 2                  | 160 R | 6.2.6 入金               | 月まとめ                |      |                   |       |
| T | 処理日              |                    |       |       | <u> </u> |                    |       |                        |                     |      |                   |       |
| - | 調水音              |                    | ▼ 明細  | ŧ (   | 2        | 2                  |       |                        |                     |      |                   |       |
|   | 外来月別             | 再発行                | 請求取消  | 一括再計算 | 入会       | 一括入金               | 返金    | 入金取消                   | 請求確認                | 支払証明 | 明細書印刷             | 請求書印刷 |
|   | 戻る               | クリア                | 前回患者  | 再計算   | 履歴修正     | 前月                 | 次月    | 未収一覧                   | 氏名検索                | 予約登録 | 受付一覧              | 登録    |